## Come collegarsi ad una riunione Microsoft Teams da un PC/MAC con Link tramite e-mail:

• Utilizzando Google Chrome o Microsoft Edge, cliccare sul link nell'email ricevuta e selezionare "Partecipa sul web"

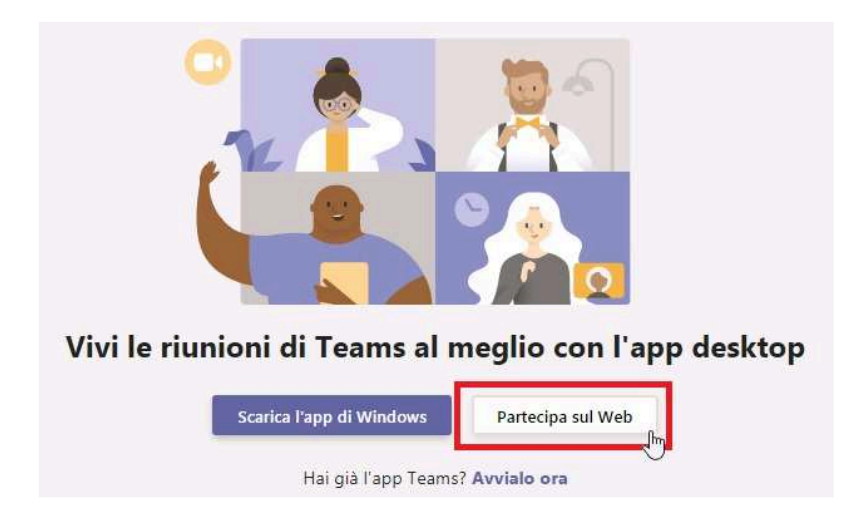

\* Se si ha un account Office 365 e l'app Teams installata, si può utilizzare quest'ultima

## Come collegarsi ad una riunione Microsoft Teams da dispositivo mobile con Link tramite e-mail:

- Cliccare sul link d'invito ricevuto
- Scaricare dal Play Store o dall'Apple Store l'app Teams e aprire l'app
- Cliccare su Partecipa come ospite, inserire il nome e attendere

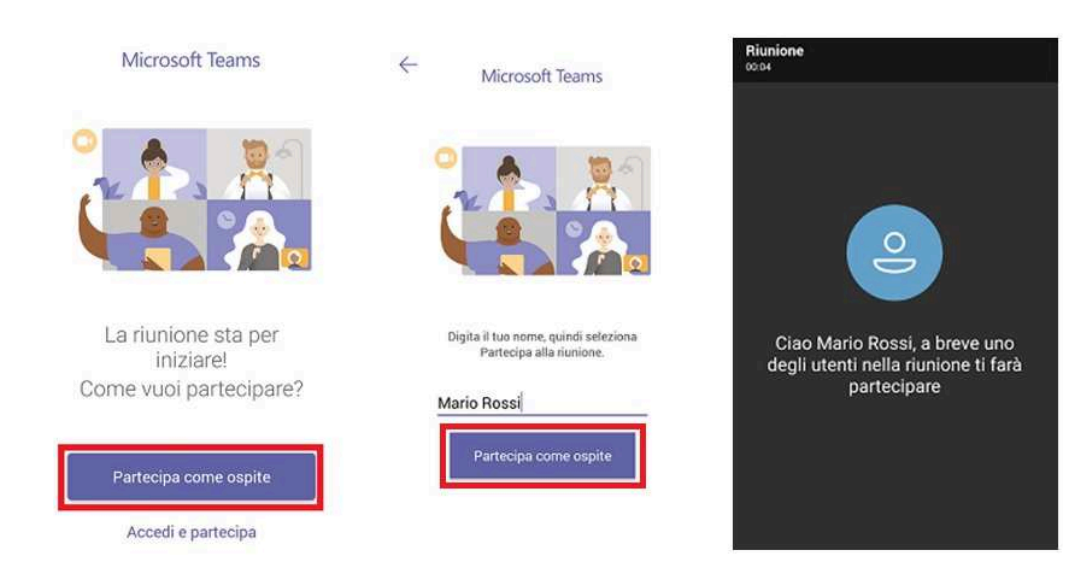

\* Se si ha un account Office 365 è possibile accedere con le proprie credenziali cliccando su "Accedi e partecipa"

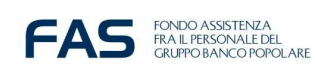

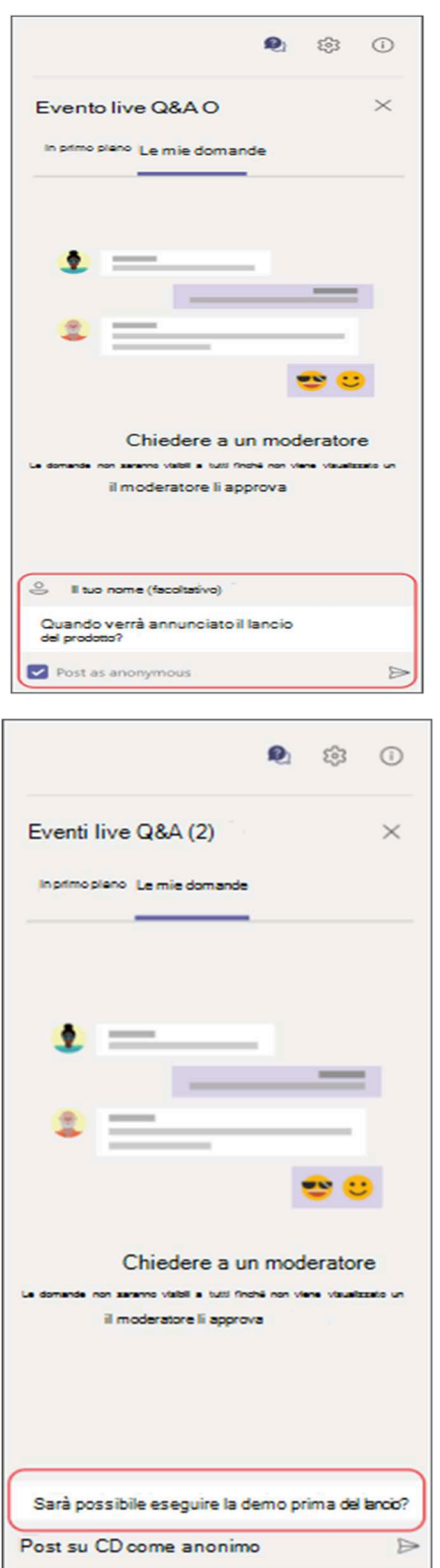

## CHAT DOMANDE E RISPOSTE

I partecipanti possono porre domande nella chat dedicata non appena si partecipa all'evento e anche se l'evento non è ancora iniziato.

- 1. Selezionare Fai una domanda nella parte inferiore del riquadro
- 2. Digitare il testo della domanda nella parte dedicata
  - 3. Selezionare Invia ⊳

Se si vuole porre la domanda in forma anonima, il nome sarà facoltativo e sarà possibile lasciarlo vuoto. Selezionare "Pubblica come anonimo" prima di inviare la domanda.

Se il moderatore dell'evento pubblica la domanda, questa verrà visualizzata nella scheda *In primo piano* insieme alla risposta. Se non è pubblicata, viene visualizzata nella scheda *Le mie domande,* dove sarà visualizzata solo dall'utente.

## NASCONDERE O VISUALIZZARE IL RIQUADRO DOMANDE E RISPOSTE

Selezionare l'icona della chat 🔍 nella parte superiore del riquadro se aperto per chiuderlo.

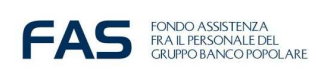

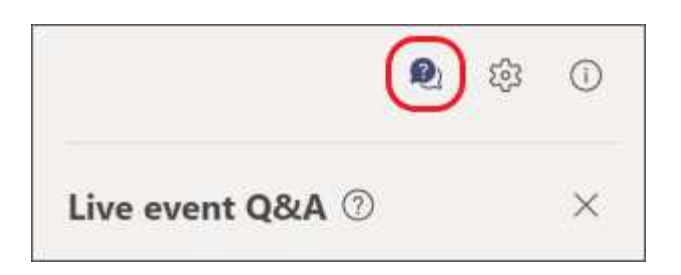

Oppure nella parte superiore dello schermo, quando il riquadro è nascosto per mostrarlo.

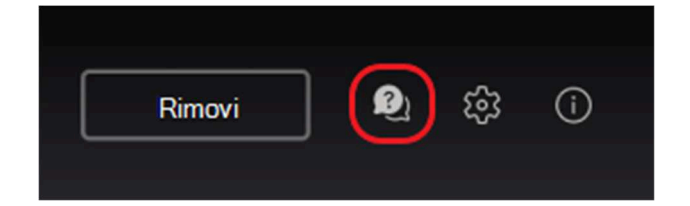

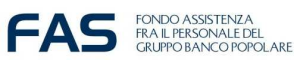